## GUIDE TO THE VIRTURAL DESKTOP

Last Updated: 04/03/2022

## INSTALLING VDI

Go to vdi.sandwellacademy.com and click on Install VMware Horizon Client.

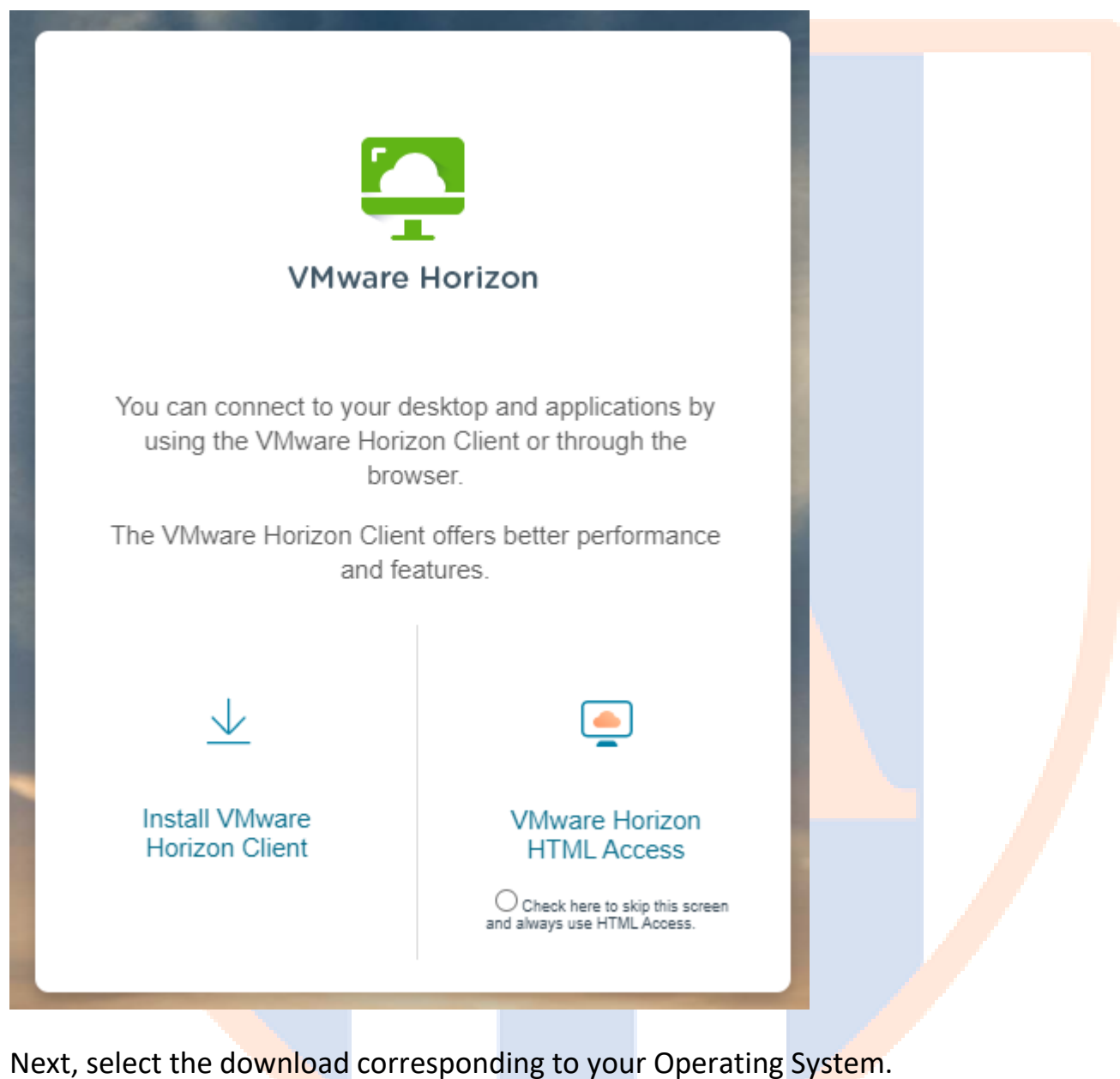

Next, select the download corresponding to your operating system

Please note IT Services do not support the IOS and Android clients.

| Product                                |                                                              |                                   | Release Date |   |             |
|----------------------------------------|--------------------------------------------------------------|-----------------------------------|--------------|---|-------------|
| VMware Horizon Client for Wi           | ndows                                                        |                                   |              |   |             |
| VMware Horizon Client for Ma           | c                                                            |                                   |              |   |             |
| VMware Horizon Client for Lin          | ux                                                           |                                   |              |   |             |
| VMware Horizon Client for iOS          | ;                                                            |                                   |              |   |             |
| VMware Horizon Client for An           | droid                                                        |                                   |              |   |             |
| VMware Horizon Client for Ch           | rome                                                         |                                   |              |   |             |
| en download ar                         | nd install the                                               | e software.                       |              |   |             |
| ware Horizon Client for Windows        |                                                              | nformation                        |              |   |             |
| size: 317.71 MB<br>type: exe<br>d More |                                                              |                                   |              | D | OWNLOAD NOW |
| You must<br>configurat<br>Horizon C    | restart your syste<br>ion changes mad<br>lient to take effec | em for the<br>de to VMware<br>et. |              |   |             |
|                                        | Restart Now                                                  | ,                                 |              |   |             |
|                                        | Restart Later                                                | :                                 |              |   |             |
|                                        |                                                              |                                   |              |   |             |
|                                        |                                                              |                                   |              |   |             |

## LOGGING INTO THE VIRTUAL DESKTOP

## Open up the VMware Horizon Client and click on Add Server:

| YMware Horizon Client           |                                                  | - 🗆 X               |
|---------------------------------|--------------------------------------------------|---------------------|
|                                 | + Add Serve                                      | r 🔞 Settings \cdots |
|                                 |                                                  |                     |
| +                               |                                                  |                     |
| Add Server                      |                                                  |                     |
|                                 |                                                  |                     |
| <mark>On</mark> the prompt that | shows up, type the name of server as shown below | <i>I</i> :          |
| Name of the Connec              | tion Server                                      |                     |
| vdi.sandwellacader              | ny.com                                           |                     |
| Cancel                          | Connect                                          |                     |
|                                 |                                                  |                     |
| Then login using you            | ar school Username and Password.                 |                     |
| This just need your             | username. I.e. Tmusgrave or mlatham.             |                     |
|                                 | ttps://vdi.sandwellacademy.com                   |                     |
|                                 | Username                                         |                     |
|                                 | Enter your password                              |                     |
|                                 | Cancel Login                                     |                     |
|                                 |                                                  |                     |
|                                 |                                                  |                     |
|                                 |                                                  |                     |
|                                 |                                                  |                     |

The VDI client will open and log you into one of the Academy's Virtual PCs. This will work just as a PC in the Academy would.

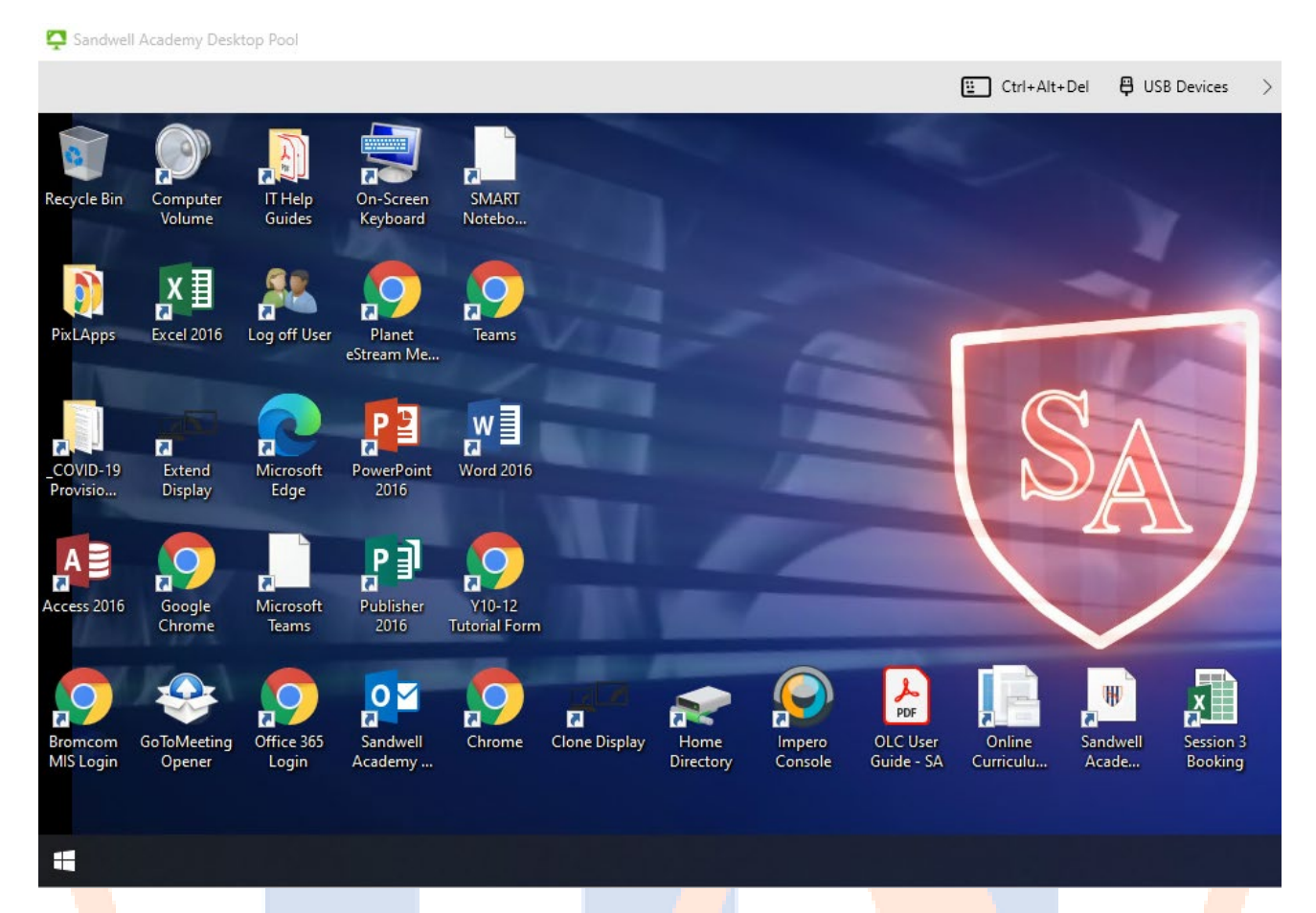

When you're finished using the Virtual PC you can exit either by logging off as you would usually. Alternatively, you can pressing the close cross on the grey bar at the top of the screen.

To get back into the Virtual PC, simply double click on the Sandwell Academy server you added.

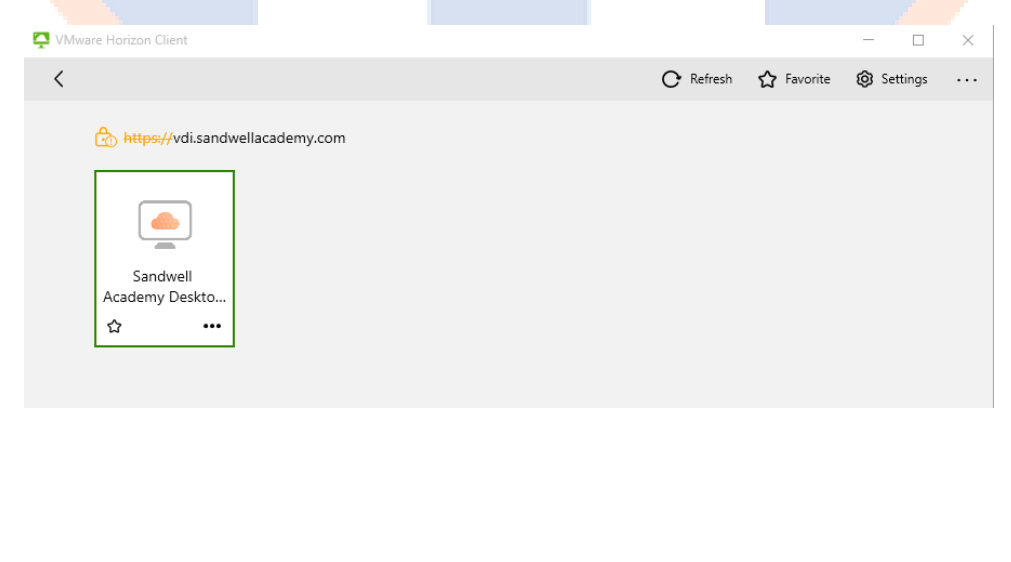